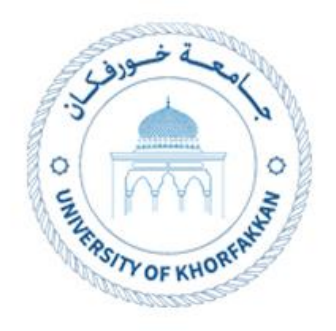

# **Negotiation Response**

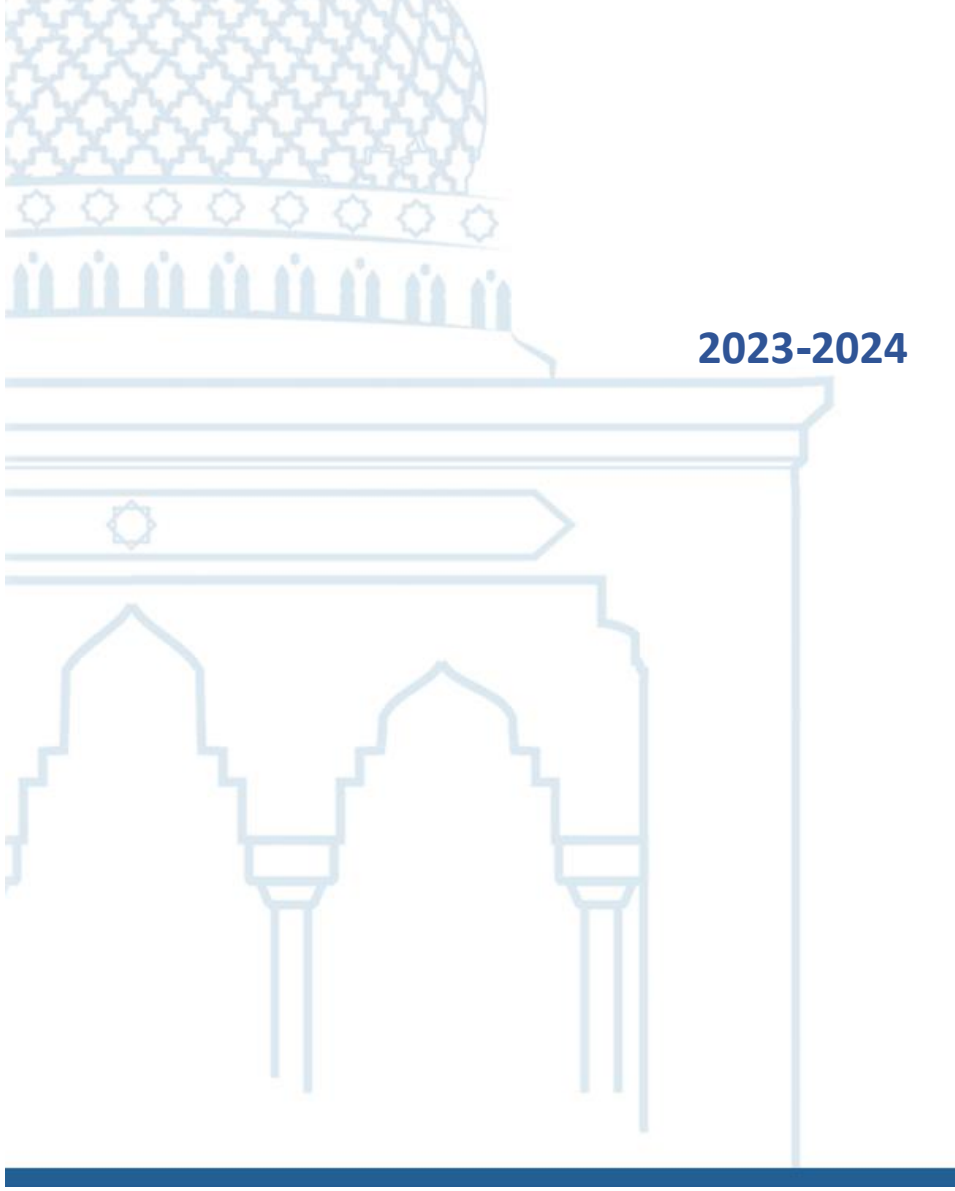

### 1. Create Negotiation Response

## 1.1. Access the UKF website (<u>www.ukf.ac.ae</u>), then navigate to E-

Service and choose Supplier Registration.

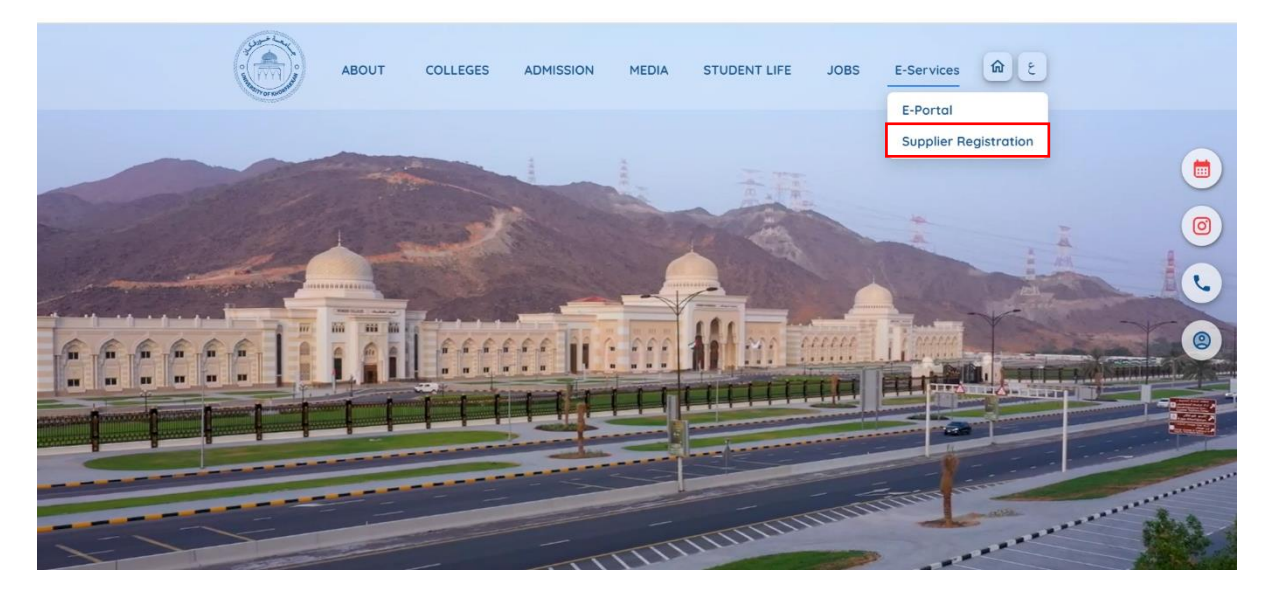

### 1.2. Click on login.

|                                                                                                    |                       | ABOUT          | COLLEGES                           | ADMISSION                         | MEDIA         | STUDENT LIFE | JOBS | E-Services | ۵ ک     |
|----------------------------------------------------------------------------------------------------|-----------------------|----------------|------------------------------------|-----------------------------------|---------------|--------------|------|------------|---------|
| Supplier Portal<br>Explore the resources and tools                                                                                                    | within this portal to | o enhance your | understanding an                   | d streamline our                  | collaboration | process.     |      |            |         |
| Registered Supplier<br>Already have an account?                                                                                                    | Login                 |                | New Supplie<br>Refer to the guides | <b>r</b><br>below for assistance. | Register Now  |              |      |            | <u></u> |
| User Manuals<br>• New Supplier Registration<br>• Password Reset<br>• Update Supplier Profile<br>• Create Negotiation Response<br>• Acknowledge PO<br>• View Return Items |                       |                |                                    |                                   |               |              |      |            |         |

| Sign In<br>Oracle Applications Clo                                                                     | bud |        |
|----------------------------------------------------------------------------------------------------|-----|--------|
| User ID<br>User ID<br>Password<br>Password<br>Forget Passwort<br>Sign In<br>Select Language<br>English |     |        |
|                                                                                                    |     | ORACLE |

1.3. Enter registered email address and password.

1.4. Supplier will receive an invitation notification as well as an email.

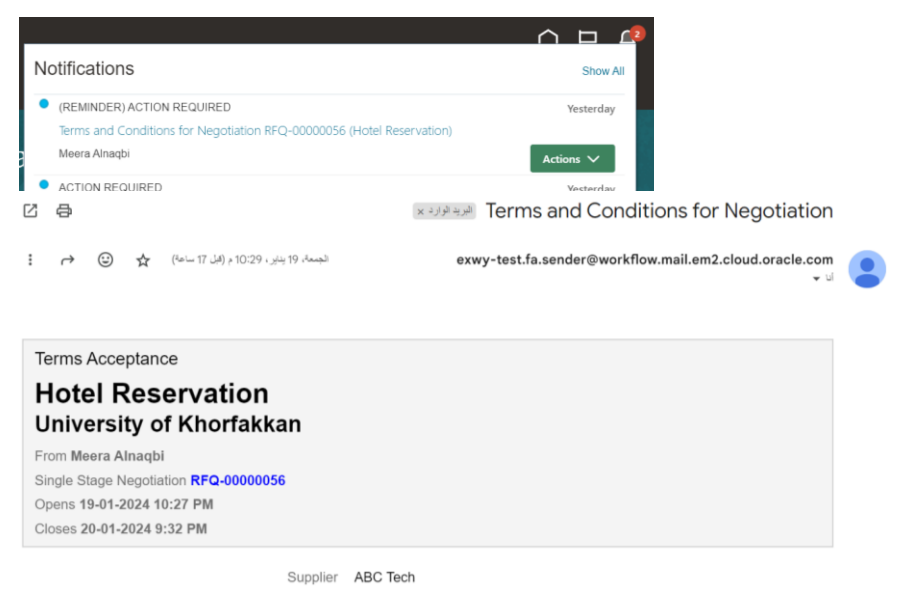

**1.5.** You can open the negotiation from the notification or from the dashboard. Select Supplier portal.

| Sector Control of Kingham |                               | Þ | ¢9 | МА |
|---------------------------|-------------------------------|---|----|----|
|                           | Good afternoon, Meera Alnaqbi |   |    |    |
|                           | Supplier Portal Tools Others  |   |    |    |
| 0000                      | APPS                          |   |    |    |
|                           | Supplier Portal               |   |    |    |

1.6. You can find the negotiation in the dashboard from the negotiation invitations or in the left side menu "View Active Negotiation".

| Tasks                                                    |     |                                |                                 |           |
|----------------------------------------------------------|-----|--------------------------------|---------------------------------|-----------|
| Orders                                                   |     |                                |                                 |           |
| Manage Orders                                            | Req | uiring Attention               | Recent Activity<br>Last 30 Days |           |
| Manage Schedules                                         |     | 1                              | Negotiation invitations         | 1         |
| <ul> <li>Acknowledge Schedules in Spreadsheet</li> </ul> |     |                                | Orders opened                   | 5         |
| Agreements                                               |     |                                | Receipts                        | 1         |
| Manage Agreements                                        |     |                                |                                 |           |
| Shipments                                                |     | 9                              |                                 |           |
| View Receipts                                            |     |                                | Transaction Reports             |           |
| View Returns                                             | 1   |                                | Last 30 Days                    |           |
| Contracts and Deliverables                               |     | 8                              | PO Purchase Amount              | 12.1K AED |
| Manage Contracts                                         |     |                                |                                 |           |
| Manage Deliverables                                      |     | Schedules Overdue or Due Today |                                 |           |
| Negotiations                                             |     | Negotiations Closing Soon      |                                 |           |
| View Active Negotiations                                 |     |                                |                                 |           |

1.7. Choose the negotiation and Accept/ Decline Terms and

Conditions.

\*Note: By Declining Terms you want be able to participate in the negotiation.

| Acce    | ot Terms and Conditions (Single Stage Negotiatio                                                                                                    |                                                                                                    | l | Accept Terms Decline Terms Cancel |
|---------|----------------------------------------------------------------------------------------------------|----------------------------------------------------------------------------------------------------|---|-----------------------------------|
| Accept  | e following terms and conditions before responding to this negotiation.                                                                                                    |                                                                                                    |   |                                   |
|         | Title Hotel Reservation                                                                                                    | Close Date 20-01-2024 5:32 PM                                                                                                    |   |                                   |
| Terms   | SUANCE OF ANY UKF PURCHASE ORDER/ NOTICE TO PROCEED SHALL BE SUBJECT GC1 DEFINITIONS AND EXPLANTIONS : To these Conditions, the words and expressions below shall have the following meaning: 11.9 Focurements. This means procuring such materials/items/services, including any training/s forvider under UKF Purchase Order, such technical specifications of details/methodology and with therwise expressive communicated between UKF and the Vendor/ Contractor/Service Provider and wordment/ Variation thereito and Subject to the terms and conditions herein. 12.) Notice to Proceed. This means a Letter of Award or other written instruction /confirmation /fo- commence the performance of its obligations under the Purchase Order. 13.) Approval This means the written approval, including the subsequent written confirmations fo 14.) Acceptance. This means such variation(s) to a Purchase Order may include, but not be limite as specification of change to those existing, or any change to the schedule/work program or mel GC2.PERSONNEL | T TO THE PROVISIONS OF THESE TERMS & CONDITIONS:<br>eminar/workshop to be provided by the Contractor/Vendor/Service<br>in such timeline as may be specified by University of Khorfakkan or<br>at the Price specified in the Purchase Order including any<br>om UKF notifying the Contractor/ Vendor/Service Provider to<br>ar any previous verbal approvals.<br>als/items/services/training, including any Provisional Acceptance<br>ind o any additional/new requirement to the scope of supply/services<br>hodology. | Î |                                   |
| Attachr | ents None                                                                                                    | alan di an dan menden data an inan di kurdan lan menintah di kurdan dan dada sadi dan s                                                                                                    |   |                                   |

### 1.8. Add your Accept/ Decline Comments, then click on "Submit".

| Accept Terms and Conditions (Single Stage Negotiati                                                                                                    |                                                                                                    | Accept Terms Decline Terms                                                                                     |
|----------------------------------------------------------------------------------------------------|----------------------------------------------------------------------------------------------------|----------------------------------------------------------------------------------------------------|
| Accept the following terms and conditions before responding to this negotiation.                                                                                                    |                                                                                                    |                                                                                                    |
|                                                                                                    |                                                                                                    | And a second second second second second second second second second second second second second second second |
| Title Hotel Reservation                                                                                                    | Close Date 20-01-2024 5:32 PM                                                                                      |                                                                                                    |
| ISSUANCE OF ANY UKF PURCHASE ORDER/ NOTICE TO PROCEED SH                                                                                                    | Accept Terms ×                                                                                                    |                                                                                                    |
| GC-1 DEFINITIONS AND EXPLANATIONS :                                                                                                    | Communit (Accounted                                                                                                |                                                                                                    |
| To these Conditions, the words and expressions below shall have the followin                                                                                                    | Comment Accepted                                                                                                   |                                                                                                    |
| 1.1) Procurements. This means procuring such materials/items/services, inclu<br>Provider under UKF Purchase Order, such technical specifications/ details/me<br>otherwise expressly communicated between UKF and the Vendor/ Contractor<br>Amendment/ Vanation thereto and subject to the terms and conditions herein                                                                                                    | HCR HIN OF                                                                                                    |                                                                                                    |
| Terms 1.2) Notice to Proceed: This means a Letter of Award or other written instruction commence the performance of its obligations under the Purchase Order.                                                                                                    | Sub <u>m</u> it Cancel                                                                                             |                                                                                                    |
| 1.3) Approval This means the written approval, including the subsequent written                                                                                                    | n confirmations for any previous verbal approvals.                                                                 |                                                                                                    |
| <ol> <li>Acceptance This means official acceptance by UKF in writing of receipt of r<br/>and/or Final Acceptance as may be applicable.</li> </ol>                                                                                                    | respective materials/items/services/training, including any Provisional Acceptance                                 |                                                                                                    |
| 1.5) Variation(s) This means such variation(s) to a Purchase Order may include<br>or specification or change to those existing, or any change to the schedule/work                                                                                                    | , but not be limited to any additional/new requirement to the scope of supply/services<br>k program or methodology |                                                                                                    |
| GC-2 PERSONNEL                                                                                                    |                                                                                                    |                                                                                                    |
| The construction from the design of the Providence of the Research construction of the second second s | ann an Mhalan Mhalan ad la Mhalan Abhadh ann an d-An Abhalan na - Iordh ad an Iorann de Ann -                      |                                                                                                    |
| Attachments None                                                                                                    |                                                                                                    |                                                                                                    |

#### 1.9. You can read the negotiation details using left side navigations.

Click on "Create Response" to add your response.

| Tender: RFQ-0000       | 0057                      |                     | 🗅 🏳 🕫 😒                      |
|------------------------|---------------------------|---------------------|------------------------------|
| Currency = UAE Dirham  |                           |                     | Time Zone Gulf Standard Time |
|                        | Title Hospitality Service | Open Date           | 21-01-2024 6:30 PM           |
|                        | Status Active (Locked)    | Previous Close Date | 21-01-2024 6:32 PM           |
|                        | Time Remaining 23:50:30   | New Close Date      | 22-01-2024 6:32 PM           |
|                        |                           | Extension Period    | 1 Day                        |
| Table of Contents      | Cover Page                |                     |                              |
| Cover Page<br>Overview | Details                   |                     |                              |
| Lines                  |                           |                     |                              |
| Contract Terms         |                           |                     |                              |
|                        |                           |                     |                              |

1.10. In the **Overview**: You can add notes for the buyer if you want.

Then click on "Next".

|                                           | 0-       | 2              | 3                    | · 다 다 다 [8]                                                                     |
|-------------------------------------------|----------|----------------|----------------------|---------------------------------------------------------------------------------|
| Create Response (Ouote 16052): Overview @ | Overview | Requirements   | Lines                | Review Messages Respond by Spreadsheet  Actions  Reset Next Save  Submit Cancel |
|                                           |          |                |                      | Last Swed 21-07-2024 6/42 PM<br>The Zone Gulf Standard Time                     |
| Title Hospitality Service                 |          |                | Two stage evaluation |                                                                                 |
| Close Date 22-01-2024 6:32 PM             |          | Time Remaining | 23:49:23             |                                                                                 |
| General                                   |          |                |                      |                                                                                 |
| Supplier Khorfakkan LLC                   |          |                |                      | Reference Number                                                                |
| Supplier Site Khorfakkan                  |          |                |                      | Note to Buser                                                                   |
| Negotiation Currency AED                  |          |                |                      |                                                                                 |
| Response Currency AED                     |          |                |                      | Attachments None 📲                                                              |
| Price Precision 2 Decimals Maximum        |          |                |                      |                                                                                 |
| Response Valid Until dd-mm-yyyy h:mm a 🛱  |          |                |                      |                                                                                 |
|                                           |          |                |                      |                                                                                 |

1.11. In the **Requirements**: Answer the provided questions. Don't forget to insert attachment if that's required. Then click on "Next".

| Contraction of the second second seco | -        |              | -        | -                      |   |                  |           |               | ۵                   | þ¢                         | SK                         |
|----------------------------------------------------------------------------------------------------|----------|--------------|----------|------------------------|---|------------------|-----------|---------------|---------------------|----------------------------|----------------------------|
|                                                                                                    | · • •    | — 🕘 ——       | - 🕚 —    |                        |   |                  |           |               |                     |                            |                            |
|                                                                                                    | Overview | Requirements | Lines    | Review                 |   |                  |           |               |                     |                            |                            |
| Create Response (Quote 16052): Requirements 🗇                                                                                                    |          |              | Messages | Respond by Spreadsheet | • | Actions <b>T</b> | Back      | Ne <u>x</u> t | Save 🔻              | Submit                     | Cancel                     |
|                                                                                                    |          |              |          |                        | _ | Close Date       | 22-01-202 | 4 6:32 PM     | Last Sav<br>Time Zo | ed 21-01-20<br>ne Gulf Sta | 024 6:43 PM<br>Indard Time |
| Time Remaining 23:48:27                                                                                                    |          |              |          |                        |   |                  |           |               |                     |                            |                            |
| Section 1. General                                                                                                    |          |              |          |                        |   |                  |           |               |                     |                            |                            |
| 1. For how many years is the warranty?                                                                                                    |          |              |          |                        |   |                  |           |               | Evalu               | uation Stage               | Technical                  |
| 2. From which country is the company?                                                                                                    |          |              |          |                        |   |                  |           |               |                     |                            |                            |

1.12. In the **Lines**: Add your price based on the given details.

|                                                          | Overview Requirement | ts Lines Review                 |                                                               |
|----------------------------------------------------------|----------------------|---------------------------------|---------------------------------------------------------------|
| Create Response (Quote 16052): Lines ⊘                   |                      | Messages Respond by Spreadsheet | ▼ Actions ▼ Back Next Save ▼ Submit Cancel                    |
| Currency = UAE Dirham                                    |                      |                                 | Last Saved 21-01-2024 6:44 PM<br>Time Zone Gulf Standard Time |
| Time Remaining 23:46:22                                  |                      |                                 | Close Date 22-01-2024 6:32 PM                                 |
| Actions 🔻 View 👻 Format 👻 🥒 Freeze 🔛 Detach 🚃            | T∃ ti⊇ ⊕l Wrap       |                                 |                                                               |
| Line Description Required Category Name                  | Item Revision        | Location Rank Start             | Price Target Price Response Price Price Example format:       |
| 1 Hospitality services. Catering and Hospit              | 3001-306-00001       | University of Khorfa Sealed 9,0 | 000.00 7,000.00 <b>4,##0.###</b>                              |
| 4<br>Rowa Salacted 1                                     |                      |                                 | •                                                             |
|                                                          |                      |                                 |                                                               |
| Grand Totals                                             |                      |                                 |                                                               |
| All response lines are included.<br>Response Amount 0.00 |                      |                                 |                                                               |

#### 1.13. From View > Columns, you can specify columns that you want to

they are available.

see, we recommend you view "Start Price" and "Target Price" If

|              | Time Re                   | maining 23:47:09                            |          |                      |        |                |             | 02.1 0.02.1 m  |                 |   |
|--------------|---------------------------|---------------------------------------------|----------|----------------------|--------|----------------|-------------|----------------|-----------------|---|
| Actions 🔻    | View 🔻 Format 👻 🥒 🥅 Free  | ze 🗑 Detach 🐺 🎁 😭                           |          |                      |        |                |             |                |                 |   |
| Line         | Columns                   | · ^                                         | Revision | Location             | Rank   | Start Price Ta | arget Price | Response Price | Target Quantity |   |
|              | Freeze                    | Show All                                    | -        |                      |        |                |             |                |                 |   |
| 1            | Detach                    | Line                                        | 00001    | University of Khorfa | Sealed | 9,000.00       | 7,000.00    |                | 2               |   |
| 4            | Expand                    | <ul> <li>Note to Buyer</li> </ul>           |          |                      |        |                |             |                |                 | + |
|              | Expand All Below          | <ul> <li>Promised Delivery Date</li> </ul>  |          |                      |        |                |             |                |                 |   |
| Grand Tota   | Collapse All Below        | <ul> <li>Requested Delivery Date</li> </ul> |          |                      |        |                |             |                |                 |   |
| All response | Expand All                | <ul> <li>Line Amount</li> </ul>             |          |                      |        |                |             |                |                 |   |
|              | Collapse All              | VOM                                         |          |                      |        |                |             |                |                 |   |
|              | Show as Top               | <ul> <li>Response Quantity</li> </ul>       |          |                      |        |                |             |                |                 |   |
|              | Go to Top                 | <ul> <li>Target Quantity</li> </ul>         |          |                      |        |                |             |                |                 |   |
|              | Scroll to First Ctrl+Home | <ul> <li>Response Price</li> </ul>          |          |                      |        |                |             |                |                 |   |
|              | Scroll to Last Ctrl+End   | <ul> <li>Target Price</li> </ul>            |          |                      |        |                |             |                |                 |   |
|              | Sort                      | Start Price                                 |          |                      |        |                |             |                |                 |   |
|              | Reorder Columns           | ✓ Rank                                      |          |                      |        |                |             |                |                 |   |
| l            | Norder Columnite          | - Vocation                                  |          |                      |        |                |             |                |                 |   |
|              |                           | J Revision                                  | 1        |                      |        |                |             |                |                 |   |

1.14. Add "Promised Delivery Date" and "Note to Buyer" if that's required.

|                                  |                    | Overview            | Requirements           | Lines    | Review                 |             |                            |                           |                                                |
|----------------------------------|--------------------|---------------------|------------------------|----------|------------------------|-------------|----------------------------|---------------------------|------------------------------------------------|
| Create Response (Quote 16052)    | :Lines ⊘           |                     |                        | Messages | Respond by Spreadsheet | t 🔻 Action  | s 🔻 🛛 🖪 Back 🛛 🛛 N         | ext Save 🔻                | Submit Cancel                                  |
| Currency = UAE Dirham            |                    |                     |                        |          |                        |             | _                          | Last Save<br>Time Zor     | ed 21-01-2024 6:44 PM<br>le Gulf Standard Time |
| Time                             | Remaining 23:45:27 |                     | ÷                      |          |                        | Close D     | ate 22-01-2024 6:          | 32 PM                     |                                                |
| Actions 🔻 View 🔻 Format 👻 🏼 🖉    | reeze 📰 Detach ∓   | T≣ 12 el Wrap       |                        |          |                        |             |                            |                           |                                                |
| Location Rank                    | Start Price        | Target Price Respor | nse Price Target Quant | ity Re   | esponse<br>Quantity    | Line Amount | Requested<br>Delivery Date | Promised<br>Delivery Date | Note to Buyer                                  |
| University of Khorfa Sealed      | 9,000.00           | 7,000.00            | 8,500.00               | 2        | 2 Each                 | 17,000.00   | 06-02-2024                 | 06-02-2024 🚱              |                                                |
| ٩                                |                    |                     |                        |          |                        |             |                            |                           |                                                |
| Rows Selected 1                  |                    |                     |                        |          |                        |             |                            |                           |                                                |
| Grand Totals                     |                    |                     |                        |          |                        |             |                            |                           |                                                |
| All response lines are included. |                    |                     |                        |          |                        |             |                            |                           |                                                |
| Response Amount 17,000.00        |                    |                     |                        |          |                        |             |                            |                           |                                                |

1.15. Review your response, then click on "Save" then "Submit".

| Review Response                  | :: Quote 16052 @              | 0<br>Overview Requirements | - 3 4<br>Lines Review<br>Messages Respond by Spreadsheet V Actions V Back Nex | C P 🖓 🐝                       |
|----------------------------------|-------------------------------|----------------------------|-------------------------------------------------------------------------------|-------------------------------|
| Currency = UAE Dirham            |                               |                            |                                                                               | Last Saved 21-01-2024 6:49 PM |
|                                  |                               |                            |                                                                               |                               |
|                                  | Title Hospitality Service     |                            | Two stage evaluation                                                          |                               |
|                                  | Close Date 22-01-2024 6:32 PM | Time Remaining             | 23:42:16                                                                      |                               |
| Overview Requirements<br>General | Lines                         |                            |                                                                               |                               |
| Supplier                         | Khorfakkan LLC                | Reference Number           |                                                                               |                               |
| Supplier Site                    | Khorfakkan                    | Note to Buyer              |                                                                               |                               |
| Negotiation Currency             | AED                           |                            | h                                                                             |                               |
| Response Currency                | AED                           | Attachments Non            | 10                                                                            |                               |
| Price Precision                  | 2 Decimals Maximum            |                            |                                                                               |                               |
| Response Valid Until             |                               |                            |                                                                               |                               |

1.16. A pop-up message will appear to confirm your submission. Click

on "Yes" if you want to continue.

Notes: Some negotiation will give you a chance to submit a response for once, so read the message carefully.

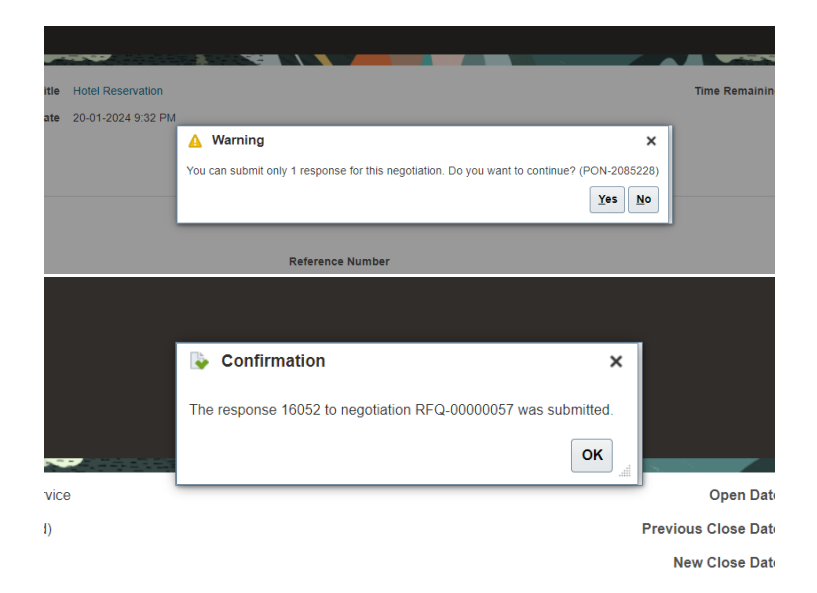

1.17. Response submitted successfully.

-----

# Thank You